## How to View Unofficial Transcript

1. Login to Self Service.

https://selfservice.keyano.ca/SelfService/Home.aspx

| Home Course Search                           | & Registration                                                                                                    |  |  |  |  |  |
|----------------------------------------------|----------------------------------------------------------------------------------------------------|--|--|--|--|--|
| Keyano College Website                       | Cart                                                                                                    |  |  |  |  |  |
| Login                                        | IMPORTANT : Students are responsible to check their KeyanoMail (keyanomail.ca) regularly.                                                                                                    |  |  |  |  |  |
| User Name<br>Eg: FirstName.LastName123       | It is the official means of communications from College staff.                                                                                                    |  |  |  |  |  |
| Required Password                            | Credit Students                                                                                                    |  |  |  |  |  |
| Required     Log In                          | Credit Students are working towards either a certificate, diploma or degree program at Keyano College, or are taking<br>courses that will be eligible to transfer for a program at another college or university. Students who are upgrading their<br>high school courses are also considered credit students. |  |  |  |  |  |
|                                              | Registration opens on June 7th, 2021 at 10:00 AM for the 2021-2022 academic year.                                                                                                    |  |  |  |  |  |
| Click here to recover<br>Username / Password |                                                                                                    |  |  |  |  |  |

## 2. Select My Grades.

| Ŷ        | Keyano                       |                  |             |           |
|----------|------------------------------|------------------|-------------|-----------|
| Home     | Course Search & Registration | My Classes       | My Finances | My Grades |
| Keyano ( | College Website Cart Active  | Applications and | Offers      |           |

## 3. Select Unofficial Transcript on left.

| Home      | Course Se  | arch & Registration | My Classes | My Finances | My Grades |
|-----------|------------|---------------------|------------|-------------|-----------|
| Unofficia | Transcript | Grade Report        |            |             |           |

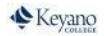

## 4. Unofficial Transcript can now be seen.

| Keyano<br>college |            |          |              |                      |                      |                |       |                              |
|-------------------|------------|----------|--------------|----------------------|----------------------|----------------|-------|------------------------------|
| Home              | Course Sea | irch & R | tegistration | My Classes           | My Finances          | My Grades      | Help  |                              |
| Unofficial        | Transcript | Grade    | Report       |                      |                      |                |       |                              |
| Options           |            |          | Unoffic      | ial Transcrip        | ot                   |                |       |                              |
| Print Transcript  |            |          | Here is yo   | our unofficial trans | cript, sorted by aca | demic year and | term. |                              |
|                   |            |          |              |                      |                      |                |       |                              |
|                   |            |          |              |                      |                      |                |       | the state Transmission       |
|                   |            |          |              |                      |                      |                |       | Unofficial Transcript        |
|                   |            |          |              |                      |                      |                |       | Keyano College - Main Campus |
|                   |            |          |              |                      |                      |                |       | Office of the Registrar      |
|                   |            |          |              |                      |                      |                |       | 8115 Franklin Avenue         |
|                   |            |          |              |                      |                      |                |       | Fort McMurray AB TOH 2H7     |

5. Remember to log out of Self Service and close the browser when you are finished.